9 Maak de negende opdracht van word en lever die in op moodle.

Maak onderstaande opdracht volgens de uitleg. Controleer of je alle onderdelen volgens de aanwijzingen hebt opgenomen.

Maak een document van minimaal 5 pagina's met op elke pagina enkele regels tekst. Doe dat niet op de vierde pagina.

Maak op de vierde pagina een redelijk grote tabel, grafiek of afbeelding.

De vierde pagina moet in landscape komen te staan. Voeg daartoe een sectie in op de derde pagina. Doe dit via "Indeling", "Eindmarkeringen", "Sectie-einden, Volgende pagina".

Zet de vierde pagina op landscape (via indeling).

Zet onder de tabel een lege paragraaf en voeg dan een Sectie einde in. Zet vervolgens pagina 5 en verder weer in portret. Enkel pagina 4 komt zo dus in landscape te staan en de rest in portret.

Controleer of alles goed staat.

Zorg voor een net opgemaakt document. Zorg voor een nette titel pagina, goede kop- en voetteksten, paginanummering, inhoudsopgave etc.

Sla het word bestand op en druk het af in pdf via "Microsoft print to pdf".

Lever beide bestanden, dus zowel het word bestand als het pdf bestand, in op moodle.